## Passo a passo para acessar a prova "Exame Especial"

- O aluno deverá acessar a página referente ao curso em que está inscrito (Mídias na Educação ou Práticas de Letramento e Alfabetização).
- Login e senha são os que o aluno já utiliza para acessar a plataforma, se não lembrar a senha o aluno deverá entrar em contato com o suporte do curso.

| Acesso à Plataforma |   |
|---------------------|---|
| Plataforma:         |   |
| Plataforma 2022 V   |   |
| CPF:                | _ |
|                     | J |
| Senha:              |   |
|                     | J |
| Entrar              |   |

• Após acessar a plataforma o aluno deverá clicar na disciplina em que deseja realizar a prova.

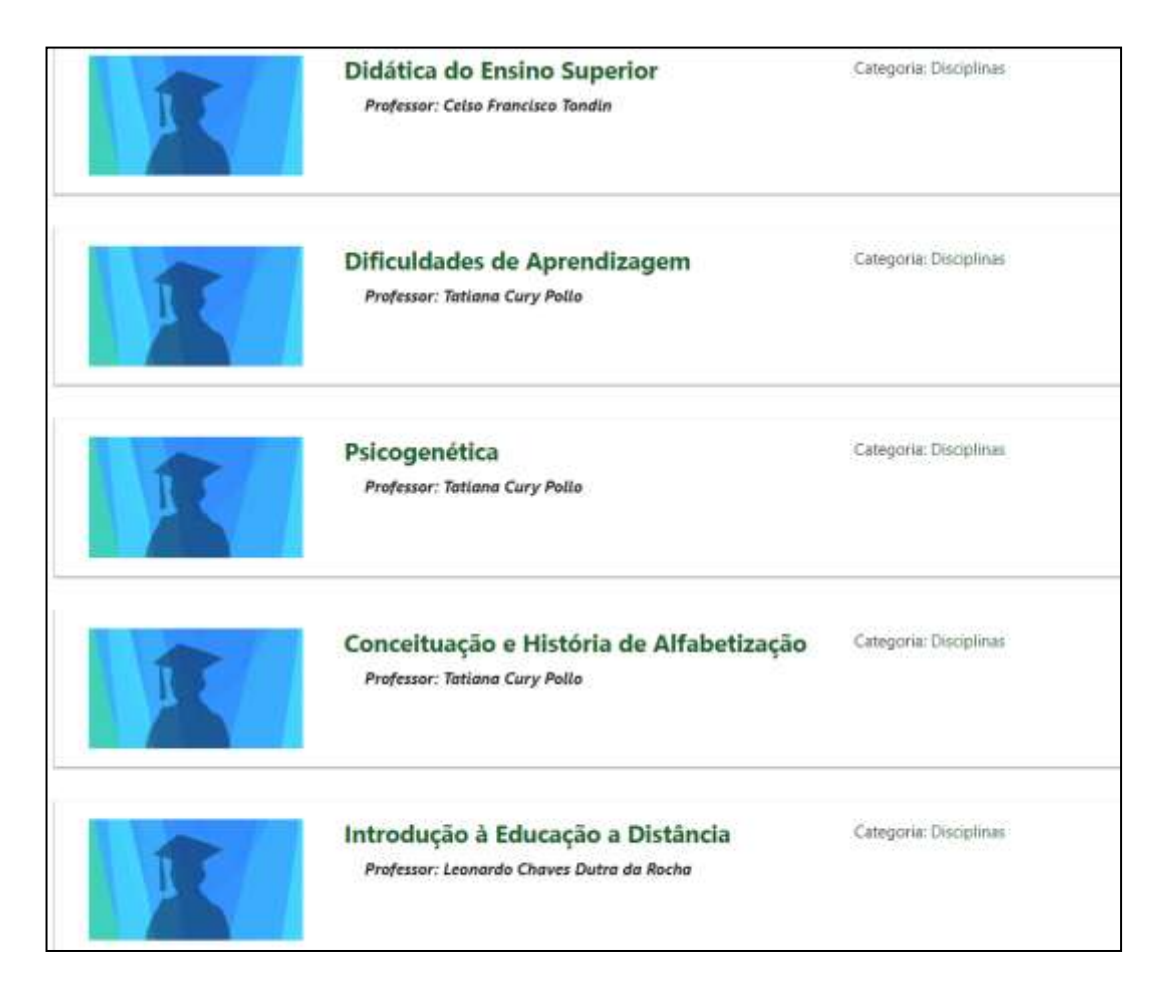

| R | Didática do Ensino Superior<br>Professor: Celso Francisco Tondín               | Categoria: Disciplinas |
|---|--------------------------------------------------------------------------------|------------------------|
| R | Dificuldades de Aprendizagem<br>Professor: Tatiana Cury Pollo                  | Categoria: Disciplinas |
|   | Psicogenética<br>Professor: Tatlano Cury Pollo                                 | Categoria: Disciplinas |
|   | Conceituação e História de Alfabetização<br>Professor: Tatiana Cury Pollo      | Categoria: Disciplinas |
| R | Introdução à Educação a Distância<br>Professor: Leonardo Chaves Dutra da Rocha | Categoria: Disciplinas |

• Após acessar a disciplina deve-se clicar na atividade Avaliação Especial (Questionário)

| reacting a point of the point of the point o |                |
|----------------------------------------------------------------------------------------------------|----------------|
|                                                                                                    | Interatividade |
| At initiative interactions                                                                                                    |                |
| E sus sus                                                                                                    |                |
| Times<br>Times dorburne                                                                                                    |                |
| Albeitadas Realadhan                                                                                                    |                |
| viter<br>Regel Terating                                                                                                    |                |
| Lance Statistics                                                                                                    |                |
| Turnin (1                                                                                                    |                |
| Marche organization (Hendel 2014)<br>Marchenature (Hendel 2014)                                                                                                    |                |
| The second                                                                                                    |                |
| Here's property is an ACC 2010<br>Response over a low 4010, 2000                                                                                                    |                |
| Australia                                                                                                    |                |
| National Advantages (%) are failed and (2011)                                                                                                    |                |
| Discontinguise tais Research region (199 Adv Maris das 2012)                                                                                                    |                |
| International Annual (27 ary base)                                                                                                    |                |
| Merce version 27 to a 2014 (2014)<br>Merce version 27 to a 2014 (2014)                                                                                                    |                |
| <ul> <li>Approved that by proof that an other particular</li> </ul>                                                                                                    |                |

| В             | QUESTIONARIO<br>Avaitação Especial (27 de Maio)                  |
|---------------|------------------------------------------------------------------|
| Abre<br>Fecha | 48edo; 27 ma 2023, 06/0<br>satado 27 mai 2023, 16/0              |
|               | Cisponivel au Vook far parts de PROVA (exceldido casa contraiso) |

• Basta clicar em Tentativa do Questionário.

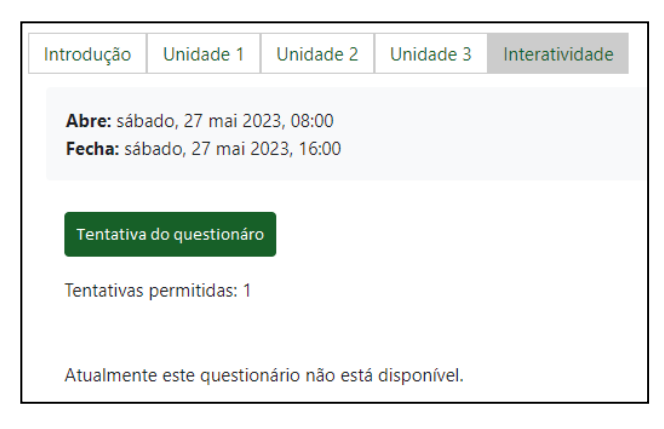

- Abrirá uma nova página contendo as questão referente a prova da disciplina (3 questões por disciplina).
- A prova está alocada em cada disciplina correspondente, todas com mesmo horário de inicio e termino.
- O aluno deve responder todas as questões para depois finalizar a prova de cada disciplina.
- É recomendado que o aluno de tempos em tempos altere entre as questões para que salve o que já foi feito, a plataforma tem o salvamento automático, porém é mais um meio de garantir que não será perdido o que já foi feito caso a aconteça algum imprevisto.
- Não é permitido copiar e colar (CTRL+ C, CTRL+ V).

## Contatos (07:45 horas às 11:45 horas)

## Secretarias:

- E-mails:
  - o pla@nead.ufsj.edu.br
  - o midias@nead.ufsj.edu.br
- Telefone:
  - o (32) 3379-5834

## Suporte:

- E-mails:
  - o <u>suportepla@nead.ufsj.edu.br</u>
  - o <u>suportemidias@nead.ufsj.edu.br</u>
- Telefone:
  - o (32) 3379-5830